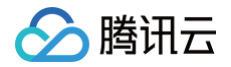

# 时序数据库 CTSDB

# 最佳实践

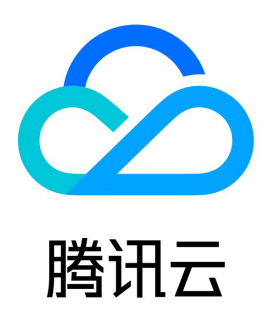

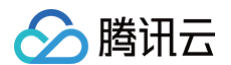

#### 【版权声明】

©2013-2024 腾讯云版权所有

本文档(含所有文字、数据、图片等内容)完整的著作权归腾讯云计算(北京)有限责任公司单独所有,未经腾讯云事先明确书面许可,任何主体不得以任 何形式复制、修改、使用、抄袭、传播本文档全部或部分内容。前述行为构成对腾讯云著作权的侵犯,腾讯云将依法采取措施追究法律责任。

【商标声明】

### 🔗 腾讯云

及其它腾讯云服务相关的商标均为腾讯云计算(北京)有限责任公司及其关联公司所有。本文档涉及的第三方主体的商标,依法由权利人所有。未经腾讯云 及有关权利人书面许可,任何主体不得以任何方式对前述商标进行使用、复制、修改、传播、抄录等行为,否则将构成对腾讯云及有关权利人商标权的侵 犯,腾讯云将依法采取措施追究法律责任。

【服务声明】

本文档意在向您介绍腾讯云全部或部分产品、服务的当时的相关概况,部分产品、服务的内容可能不时有所调整。 您所购买的腾讯云产品、服务的种类、服务标准等应由您与腾讯云之间的商业合同约定,除非双方另有约定,否则,腾讯云对本文档内容不做任何明示或默 示的承诺或保证 。

【联系我们】

我们致力于为您提供个性化的售前购买咨询服务,及相应的技术售后服务,任何问题请联系 4009100100或95716。

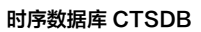

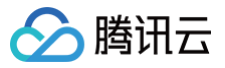

### 文档目录

最佳实践

数据表定义推荐 接入 Grafana 服务 接入 Telegraf 服务

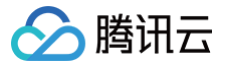

### 最佳实践 数据表定义推荐

最近更新时间: 2024-05-16 17:00:42

在设计数据表时,有一些需要遵循的准则和需要避免的误区,详情请参见官方文档 InfluxDB schema design and data layout 。本文也给出创建数据 表的建议,以帮助您创建高效的时序数据库。

### 数据库表命名

在定义 InfluxDB 数据表名称时,应该使用有意义的名称,以便可以轻松识别和理解表的内容。以下是一些有关定义有意义名称的建议:

- 使用描述性的名称,例如,如果您正在存储传感器数据,则可以使用传感器名称作为数据表名称。
- 避免使用缩写或简写词,因为这可能会导致混淆和不必要的困惑。
- 使用小写字母和连字符(-)来分隔单词,这样可以使名称更易于阅读和理解。
- 在命名数据表时,尽量避免使用特殊字符,因为这可能会导致查询和其他操作出现问题。
- 尽量使用短而简洁的名称,以避免在查询和其他操作中输入过多的字符。

### Tag 与 Field

- Tag 通常用于描述和标识数据,例如设备 ID、网络地址和地理位置等。它们有助于提高查询性能和优化系统资源的开销。Tag 值在查询时用于过滤和分组(如 Group by),因此在选择 Tag 值时应避免不必要的冗余和嵌套。
- Field 通常用于描述和记录数据的趋势和变化,例如温度、电量、流量和速度等。Field 值可用于进行数学计算和统计分析,例如求平均值、最大值和最小值等。与 Tag 相比,由于 Field 值需要进行聚合和计算,Field 值的存储和查询开销较高,因此需要更多的 CPU 和内存资源支持。

### 將数据存储在 Tag 中

在 InfluxDB 中,Tag 是用于标识和描述数据的元数据。将数据存储在 Tag 中,可以提高数据库查询性能,更有效地管理和组织数据。以下是有关将数据 存储在Tag 中的建议:

- 存储常用的元数据:如果某个数据是与其他数据相关的元数据,例如传感器名称、位置信息、数据源等,则将其存储在 Tag 中,这样可方便查询和过滤 数据。
- GROUP BY()中使用:如果您计划在 GROUP BY()语句中使用某个数据,则将其存储在 Tag 中。在 GROUP BY()中指定 Tag 名称,可以将查询 结果按照 Tag 的值进行分组。
- 快速查询:如果您需要对某个数据进行快速查询,则将其存储在 Tag 中。由于 Tag 被索引, 在 Tag 上进行查询比在 Field 上进行查询效率更高。

### 將数据存储在 Field 中

在 InfluxDB 中,Field 是用于存储数据的元素。将数据存储在 Field 中可以方便进行 InfluxQL 函数操作,并且可以将其解释为除字符串之外的其他类 型。以下是一些有关将数据存储在 Field 中的建议:

- 存储数值数据:如果您需要对数据进行数值计算或比较,则将其存储在 Field 中,这样可以方便地使用 InfluxQL 函数对数据进行操作。
- 存储时间戳数据:如果您需要对数据进行时间序列分析,则将其存储在 Field 中。InfluxDB 支持时间戳类型的 Field ,并提供了一些用于时间序列分析的函数。
- 避免存储重复的数据:如果某个数据已经存储在 Tag 中,则不需要再将其存储在 Field 中。这样可以避免数据重复,并使查询效率更高。
- 使用正确的数据类型:在定义 Field 时,应该使用正确的数据类型。例如,如果您正在存储数值数据,则应该使用数值类型的 Field,而不是字符串类型 的Field。

### 数据 Field 分组

在 InfluxDB 中,Field 是用于存储数据的元素。在定义数据表时,将 Field 分组为相关的测量类型,有助于组织和管理数据,并使查询效率更高。以下是 一些有关将 Field 分组的建议:

- 根据测量类型分组:将具有相同测量类型的 Field 分组到一起。例如,如果您正在存储传感器数据,则可以将温度、湿度、压力等测量类型分别分组。
- 使用连字符分隔单词:在命名 Field 时,使用连字符(-)而不是下划线(\_)来分隔单词。因为 InfluxDB 中下划线用于分隔 Field 和 Tag,使用连 字符(-)可以避免混淆。
- 组织数据表结构:在定义数据表时,考虑将不同测量类型的 Field 分组为不同的表结构,这样有助于更好地组织和管理数据,并使查询效率更高。

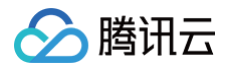

 使用通配符进行查询:在查询时,可以使用通配符来查询相同测量类型的所有 Field 。例如,如果您想要查询所有温度字段,则可以使用通配符 "\*"来 查询所有以 "temp"结尾的 Field。

## 接入 Grafana 服务

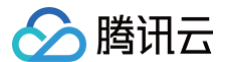

最近更新时间: 2024-08-30 10:43:52

Grafana 是一个跨平台的开源的可视化分析工具,是目前网络架构和应用分析中最流行的时序数据展示工具,主要用于大规模指标数据的可视化展示。更多 信息,请参见 Grafana 服务 。将时序数据库 CTSDB 3.0版接入 Grafana ,您可以利用 Grafana 的丰富易用的可视化工具更好地监控和分析来自时序 数据库 CTSDB 3.0版的数据。

### 前置条件

- 1. 在接入 Grafana 之前,您需要先购买时序数据库 CTSDB 3.0版实例,并配置好用户账号与数据库信息,同时写入一定量的数据。具体操作,请参见 新建数据库实例 与 连接并写入数据 。
- 2. 下载并安装 Grafana 服务。
  - (推荐)购买腾讯云基于社区广受欢迎的开源可视化项目 Grafana 开发的 Grafana 服务(Tencent Cloud Managed Service for Grafana, TCMG)。具体操作,请参见 Grafana 服务创建实例。

▲ 注意:

- 腾讯云 Grafana 服务(Tencent Cloud Managed Service for Grafana, TCMG)请务必与时序数据库 CTSDB 3.0版实例在 同一个 VPC 网络,否则无法连通。
- 在腾讯云 Grafana 安全组中配置出站规则,需要把时序数据库 CTSDB 3.0版的 IP 及端口添加到出站规则中。在时序数据库
   CTSDB 3.0版安全组中配置入站规则,把 Grafana 的 IP 及端口添加到入站规则中。
- 在腾讯云 CVM 上的 Winodws 操作系统浏览器访问 Grafana 官方网站的下载地址,根据自己的系统版本和配置,下载对应的安装包进行安装即 可。

#### ▲ 注意:

- 官方 Grafana v8.x 及之前的版本均已接入验证,当前因时序数据库 CTSDB 3.0版暂时未开放 show retention policies 接口,Grafana 添加数据源时使用 Show RP 对数据源进行检查,导致在添加数据源时提示 Network Error: Bad Request (400) 错误。您可以忽略此条信息,数据源是可以正常添加并使用的。
- 腾讯云 CVM 请务必与时序数据库 CTSDB 3.0版实例在同一个 VPC 网络。
- 在腾讯云 CVM 安全组中配置出站规则,需要把时序数据库 CTSDB 3.0版的 IP 及端口添加到出站规则中。在时序数据库 CTSDB
   3.0版安全组中配置入站规则,把 CVM 的 IP 及端口添加到入站规则中。

### 接入步骤

以下介绍接入腾讯云 Grafana 服务的接入步骤,开源的 Grafana 服务配置过程与其类似。

- 1. 登录 Grafana 服务控制台。
- 2. 在实例列表中,找到已创建的 Grafana 实例,单击实例 ID,进入 Grafana 服务基本信息页面。
- 3. 在基本信息页面的网络区域,单击\_\_\_\_打开外网地址。
- 4. 单击基本信息区域的访问地址,登录 Grafana 服务。

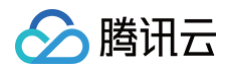

5. 在左下角,单击 🚳 ,并选择 Configuration,进入 Data sources 页面,如下图所示:

| а<br>( |                         | Configuration<br>Organization: Main Org.                                                          |                 |
|--------|-------------------------|---------------------------------------------------------------------------------------------------|-----------------|
| ☆      |                         | <b>פ Data sources</b> ָ A. Users A. Teams ל Plugins ל Preferences of API keys A. Service accounts |                 |
| 88     |                         | Q Search by name or type                                                                          | Add data source |
| Ø      |                         |                                                                                                   |                 |
| ¢      |                         | InfluxDB InfluxDB   http://10.0.1.45.8086                                                         |                 |
|        |                         | InfluxDB-1<br>InfluxDB   http://10.0.1.45:8086                                                    |                 |
|        | Organization: Main Org. | prom-o6wsnfp2<br>Prometheus   http://10.0.0.109090                                                |                 |
|        | Service accounts        |                                                                                                   |                 |
|        | API keys                |                                                                                                   |                 |
|        | Plugins                 |                                                                                                   |                 |
|        | Teams                   |                                                                                                   |                 |
|        | Users                   |                                                                                                   |                 |
|        | Data sources            |                                                                                                   |                 |
| Ø      | Configuration           |                                                                                                   |                 |
| Ū      |                         |                                                                                                   |                 |

6. 在搜索框输入 influxDB,找到 InfluxDB 数据库,配置数据源参数如下:

| 界面参数                | 子参数           | 参数含义                                               | 示例                                                             |
|---------------------|---------------|----------------------------------------------------|----------------------------------------------------------------|
| URL                 | -             | 配置为时序数据库 CTSDB 3.0 版的内网访问地<br>址。                   | 例如:内网地址为 10.0.1.45,端口为:<br>8086。<br>则输入:http://10.0.1.45:8086。 |
| Auth                | Basic<br>auth | 配置访问时序数据库 CTSDB 3.0 版是否需认<br>证。                    | 开启                                                             |
| Basic Auth          | User          | 该参数仅开启Basic auth 才显示,输入访问时序<br>数据库 CTSDB 3.0 版的用户名 | ctsdbi-ap0e****                                                |
| Details             | Passwor<br>d  | 输入访问时序数据库 CTSDB 3.0 版的用户名对<br>应的密码。                | test@123                                                       |
| InfluxDB<br>Details | Databas<br>e  | 配置数据源的数据库名.请务必写入数据,否则测试<br>将失败。                    | cpudata                                                        |

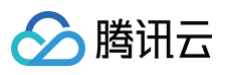

| ণ়∤ Settings                                                                                                    |                       |                               |                           |            |              |                      |                          |                                   |
|----------------------------------------------------------------------------------------------------|-----------------------|-------------------------------|---------------------------|------------|--------------|----------------------|--------------------------|-----------------------------------|
| Name () InfluiDB                                                                                                    |                       |                               |                           |            |              | Defeult              |                          |                                   |
|                                                                                                    |                       |                               |                           |            |              | Derault              |                          |                                   |
| 0                                                                                                    |                       |                               |                           |            |              |                      |                          |                                   |
| Query Language                                                                                                    |                       |                               |                           |            |              |                      |                          |                                   |
| InfluxQL                                                                                                    |                       |                               |                           |            |              |                      |                          |                                   |
|                                                                                                    |                       |                               |                           |            |              |                      |                          |                                   |
| нтр                                                                                                    |                       |                               |                           |            |              |                      |                          |                                   |
| URL                                                                                                    | Ĵ                     | http://10.0.1.4               | 15:8086                   |            |              |                      |                          |                                   |
| Access                                                                                                    |                       | Server (defau                 | lt)                       |            |              |                      | Help →                   |                                   |
| Allowed cookies                                                                                                    |                       | New tag (ente                 | r key to add              |            |              |                      |                          |                                   |
| Timeout                                                                                                    |                       | Timeout in se                 | conds                     |            |              |                      |                          |                                   |
| 6                                                                                                    |                       |                               |                           |            |              |                      |                          |                                   |
| Auth                                                                                                    |                       |                               |                           |            |              |                      |                          |                                   |
| Basic auth                                                                                                    |                       | With 0                        | credentials               |            | ()           |                      |                          |                                   |
| TLS Client Auth                                                                                                    |                       | • With 0                      | CA Cert                   |            | (            |                      |                          |                                   |
| Skip TLS Verify                                                                                                    |                       |                               |                           |            |              |                      |                          |                                   |
| Forward OAuth Identity                                                                                                    | ()                    |                               |                           |            |              |                      |                          |                                   |
|                                                                                                    |                       |                               |                           |            |              |                      |                          |                                   |
| Basic Auth Details                                                                                                    | ctedbi-a              | n0e****                       |                           |            |              |                      |                          |                                   |
| Bassword                                                                                                    | configur              |                               |                           |            | D            | eset                 |                          |                                   |
| Fassworu                                                                                                    | conngui               | ured                          |                           |            | ĸ            | eset                 |                          |                                   |
| Custom HTTP Headers                                                                                                    |                       |                               |                           |            |              |                      |                          |                                   |
| + Add header                                                                                                    |                       |                               |                           |            |              |                      |                          |                                   |
|                                                                                                    |                       |                               |                           |            |              |                      |                          |                                   |
| InfluxDB Details                                                                                                    |                       |                               |                           |            |              |                      |                          |                                   |
|                                                                                                    |                       |                               |                           |            |              |                      |                          |                                   |
| Database /                                                                                                    | Access                |                               |                           |            |              |                      |                          |                                   |
| Setting the control of the control of the control o | database<br>HOW MEASU | for this datas<br>UREMENTS ON | ource does n<br>_internal | ot deny ac | cces:<br>* F | s to othe<br>ROM "_i | er databas<br>Internal". | es. The InfluxDB<br>"database" LI |
| To support                                                                                                    | data isola            | tion and secu                 | rity. make su             | re appropr | riate        | permiss              | sions are c              | onfigured in Influ                |
|                                                                                                    |                       |                               |                           |            |              |                      |                          |                                   |
| Database                                                                                                    | cpu loa               | d                             |                           |            |              |                      |                          |                                   |
|                                                                                                    |                       |                               |                           |            |              |                      |                          |                                   |

7. 配置完成,单击下方 Save & test,保存配置并测试连通性。提示 datasource is working. 1 measurements found 信息,说明接入成功。

8. 单击左上方的器,并选择 New dashboard,创建图形, Data source 选择为已连通的数据源,如下所示。更多绘制图标的操作,请参见 开始使用 Grafana 和 InfluxDB。

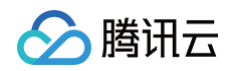

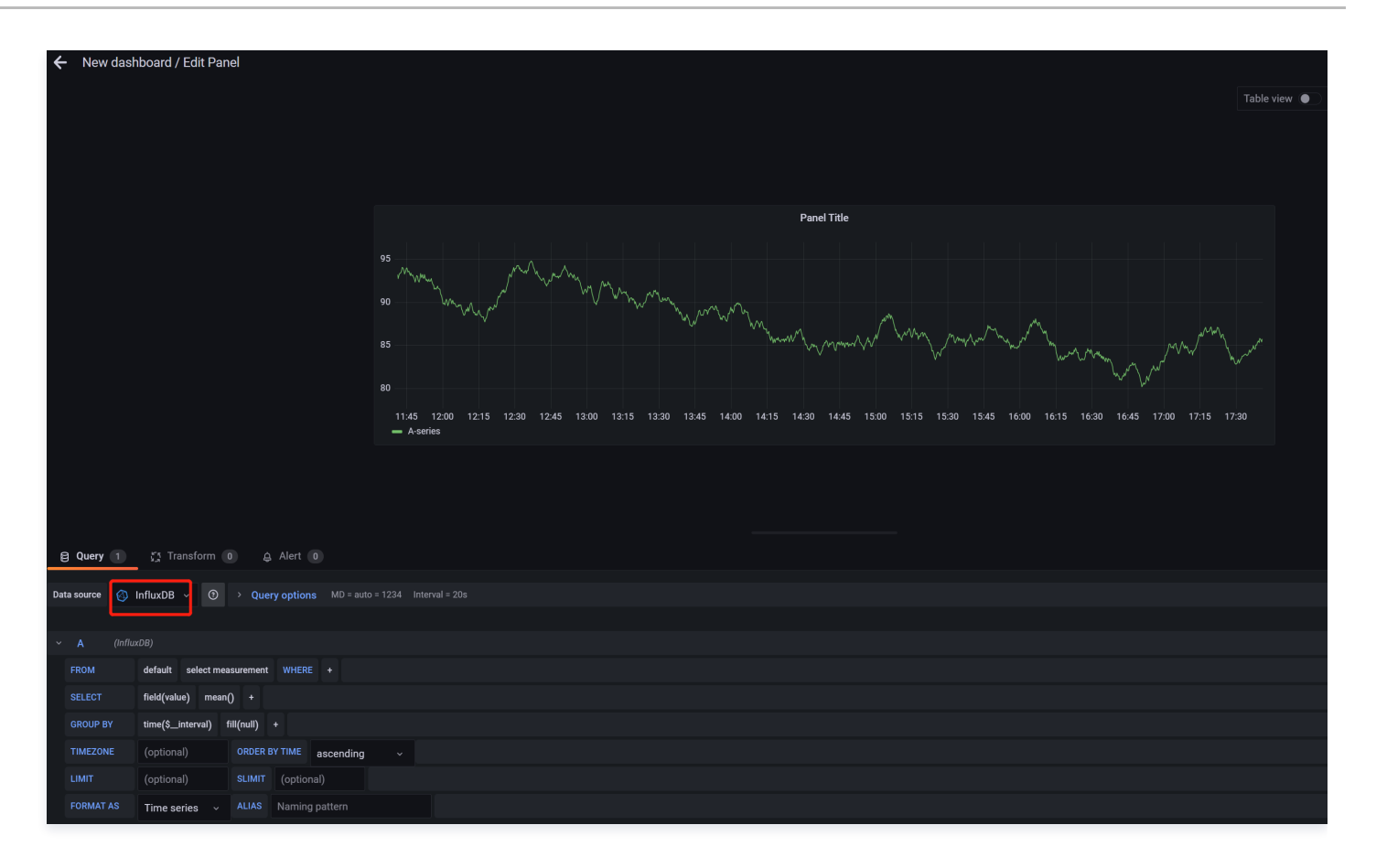

## 🔗 腾讯云

### 接入 Telegraf 服务

#### 最近更新时间: 2024-08-30 10:43:52

Telegraf 是 InfluxData 旗下的一款功能强大的数据采集工具。它的主要功能是采集各种不同服务的信息,包括但不限于系统 CPU 使用率、内存占用情况以及一些常用服务如 Redis 和 Nginx 等的运行状况。Telegraf 与时序数据库 InfluxDB 版进行整合,将采集到的数据保存在 InfluxDB 中,以便帮助用户获取各种服务的信息并进行实时监控,为用户提供更好的数据采集和分析体验。更多信息,请参见官网 Telegraf。

### 前置条件

- 1. 在接入 Telegraf 之前,您需要先购买时序数据库 CTSDB 3.0 版实例,并配置好用户账号,创建好数据库。具体操作,请参见 新建数据库实例 与 连 接并写入数据 。
- 2. 登录 云服务器控制台,购买 CVM 服务器,可快速配置 Linux 云服务器 或 快速配置 Windows 云服务器。
- 3. 腾讯云 CVM 请务必与时序数据库 InfluxDB 版实例在同一个 VPC 网络。
- 4. 在腾讯云 CVM 安全组中配置出站规则,需要把时序数据库 CTSDB 3.0版的 IP 及端口添加到出站规则中。在时序数据库 CTSDB 3.0版安全组中配 置入站规则,把 CVM 的 IP 及端口添加到入站规则中。操作详情,可参见 安全组。

### 接入步骤

如下操作以 Linux 操作系统为例,其他操作系统,请参见 Install Telegraf 选择对应的安装包并下载进行配置。

- 1. 登录 云服务器控制台,在实例列表,找到已购买的服务器实例,单击其操作列的登录。
- 2. 以 Center OS 为例,添加 InfluxDB 软件包的 Yum 仓库源,并安装,默认安装在 etc 目录。具体操作,请参见官网 安装 Telegraf。如下图为以 Center OS 为例的安装过程提示信息。

| [root@Wh-3-2-centos ~]# cat < <eof etc="" influxdb.repo<="" sudo="" tee="" th="" yum.repos.d=""  =""></eof>                                                     |                 |       |  |  |  |
|----------------------------------------------------------------------------------------------------|-----------------|-------|--|--|--|
| [influxdb]                                                                                                    |                 |       |  |  |  |
| > name = InfluxData Repository - Stable                                                                                                    |                 |       |  |  |  |
| > baseurl = https://repos.influxdata.com/stable/\\$basearch/main                                                                                                |                 |       |  |  |  |
| > enabled = 1                                                                                                    |                 |       |  |  |  |
| > gpgcheck = 1                                                                                                    |                 |       |  |  |  |
| > gpgkey = https://repos.influxdata.com/influxdata-archive_compat.key                                                                                           |                 |       |  |  |  |
| > E0F                                                                                                    |                 |       |  |  |  |
| [influxdb]                                                                                                    |                 |       |  |  |  |
| name = InfluxData Repository - Stable                                                                                                    |                 |       |  |  |  |
| baseurl = https://repos.influxdata.com/stable/\$basearch/main                                                                                                   |                 |       |  |  |  |
| enabled = 1                                                                                                    |                 |       |  |  |  |
| gpgcheck = 1                                                                                                    |                 |       |  |  |  |
| <pre>gpgkey = https://repos.influxdata.com/influxdata-archive_compat.key</pre>                                                                                  |                 |       |  |  |  |
| [root@W-3-2-centos ~]# yum install telegraf                                                                                                    |                 |       |  |  |  |
| Invalid configuration value: failovermethod-priority in /etc/yum.repos.d/Cent05-Epel.repo; Configuration: OptionBinding with id "failovermethod" does not exist |                 |       |  |  |  |
| InfluxData Repository - Stable                                                                                                    | 31 kB/s   51 kB | 00:01 |  |  |  |
| Dependencies resolved.                                                                                                    |                 |       |  |  |  |
|                                                                                                    |                 |       |  |  |  |
| Package Architecture Version Repository                                                                                                    |                 | Size  |  |  |  |
|                                                                                                    |                 |       |  |  |  |
| Installing:                                                                                                    |                 |       |  |  |  |
| telegraf         x86_64         1.26.3-1         influxdb                                                                                                    |                 | 47 M  |  |  |  |
|                                                                                                    |                 |       |  |  |  |
| Transaction Summary                                                                                                    |                 |       |  |  |  |
|                                                                                                    |                 |       |  |  |  |
| Install 1 Package                                                                                                    |                 |       |  |  |  |

执行成功信息如下图所示:

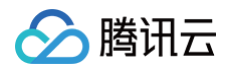

| Downloading Packages:                                                                                                    |                  |       |
|----------------------------------------------------------------------------------------------------|------------------|-------|
| telegraf-1.26.3-1.x86_64.rpm                                                                                             | 2.2 MB/s   47 MB | 00:21 |
|                                                                                                    |                  |       |
|                                                                                                    | 2.2 MB/S   4/ MB | 00:21 |
| Intluxuata kepository - Stable                                                                                           | 751 B/S   1.6 KB | 00:02 |
| Importing GPG key 0x7DF8B07E:                                                                                            |                  |       |
| Userid : "InfluxData Package Signing Key <support@influxdata.com>"</support@influxdata.com>                              |                  |       |
| Fingerprint: 9053 9090 0332 80C7 06C8 0389 08FF 8£1F 70F8 807E                                                           |                  |       |
| From : https://repos.influxdata.com/influxdata-archive_compat.key                                                        |                  |       |
| Is this ok (y/N): y                                                                                                    |                  |       |
| Key imported successfully                                                                                                |                  |       |
| Running transaction check                                                                                                |                  |       |
| Transaction check succeeded.                                                                                             |                  |       |
| Running transaction test                                                                                                 |                  |       |
| Transaction test succeeded.                                                                                              |                  |       |
| Running transaction                                                                                                    |                  |       |
| Preparing :                                                                                                    |                  | 1/1   |
| Running scriptlet: telegraf-1.26.3-1.x86_64                                                                              |                  | 1/1   |
| Installing : telegraf-1.26.3-1.x86_64                                                                                    |                  | 1/1   |
| Running scriptlet: telegraf-1.26.3-1.x86 64                                                                              |                  | 1/1   |
| Created symlink /etc/systemd/system/multi-user.target.wants/telegraf.service → /usr/lib/systemd/system/telegraf.service. |                  |       |
|                                                                                                    |                  |       |
| Verifying : telegraf-1.26.3-1.286.64                                                                                     |                  | 1/1   |
|                                                                                                    |                  |       |
| Tretallad                                                                                                    |                  |       |
| Telenovi, 1 26 - 2, 1 v86 - 64                                                                                           |                  |       |
|                                                                                                    |                  |       |
|                                                                                                    |                  |       |
| complete:                                                                                                    |                  |       |

3. 在正式启动之前,需要先进行相关配置,指定 Telegraf 对哪些数据进行采集,配置数据存储的地址等。执行 cd etc 命令,进入 etc 目录下,执行 如下命令,生成 Telegraf 配置文件。

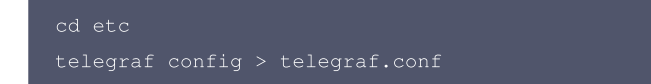

**4.** 使用 vi telegraf.conf **打开文件,找到** [[outputs.influxdb]] ,配置数据输出的时序数据库地址。如下所示, urls 配置为时序数据库 CTSDB 3.0 版的内网地址与端口; database 为数据库库名; username 与 password 配置访问数据库用户名与密码 。

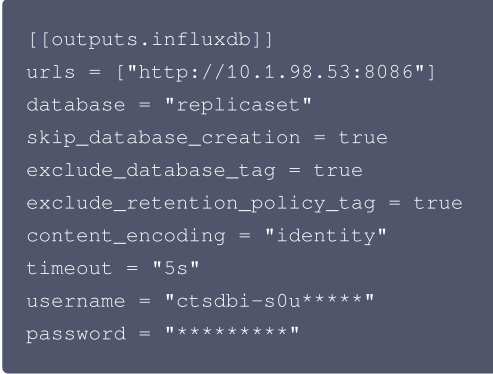

Input 默认配置信息如下,可根据需求配置所需采集的数据。

```
# Read metrics about cpu usage
[[inputs.cpu]]
## Whether to report per-cpu stats or not
percpu = true
## Whether to report total system cpu stats or not
totalcpu = true
## If true, collect raw CPU time metrics
collect_cpu_time = false
## If true, compute and report the sum of all non-idle CPU states
report_active = false
## If true and the info is available then add core_id and physical_id tags
core_tags = false
```

5. 执行如下命令,启动 Telegraf。

telegraf -config /etc/telegraf.conf

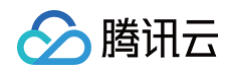

#### 提示信息如下所示:

| <pre>[root@VM-3-2-centos etc]# telegraf -config /etc/telegraf.conf</pre>                                                     |
|----------------------------------------------------------------------------------------------------|
| 2023-06-07T11:03:21Z I! Loading config: /etc/telegraf.conf                                                                   |
| 2023-06-07T11:03:21Z I! Starting Telegraf 1.26.3                                                                             |
| 2023-06-07T11:03:21Z I! Available plugins: 235 inputs, 9 aggregators, 27 processors, 22 parsers, 57 outputs, 2 secret-stores |
| 2023-06-07T11:03:21Z I! Loaded inputs: cpu disk diskio mem net                                                               |
| 2023-06-07T11:03:21Z I! Loaded aggregators:                                                                                  |
| 2023-06-07T11:03:21Z I! Loaded processors:                                                                                   |
| 2023-06-07T11:03:21Z I! Loaded secretstores:                                                                                 |
| 2023-06-07T11:03:21Z I! Loaded outputs: influxdb                                                                             |
| 2023-06-07T11:03:21Z I! Tags enabled: host=VM-3-2-centos                                                                     |
| 2023-06-07T11:03:21Z I! [agent] Config: Interval:10s, Quiet:false, Hostname:"VM-3-2-centos", Flush Interval:10s              |

6. 连接时序数据库 CTSDB 3.0版的数据,执行 show measurements ,确认数据已正常写入。

[root@VM-3-2-centos tmp]# curl --get http://10.0.1.45:8086/query \

- > --data-urlencode "pretty=true" \
- > --data-urlencode "q=show measurements"